荒川区立第三瑞光小学校 保護者の皆様

## 学校外でのログイン及びインターネットへの接続について

## <1><u>タブレットPCの電源を入れる。</u>

タブレットパソコンを開くと、右上に電源があります。

<2><u>かんたんサインインをやめる。</u>

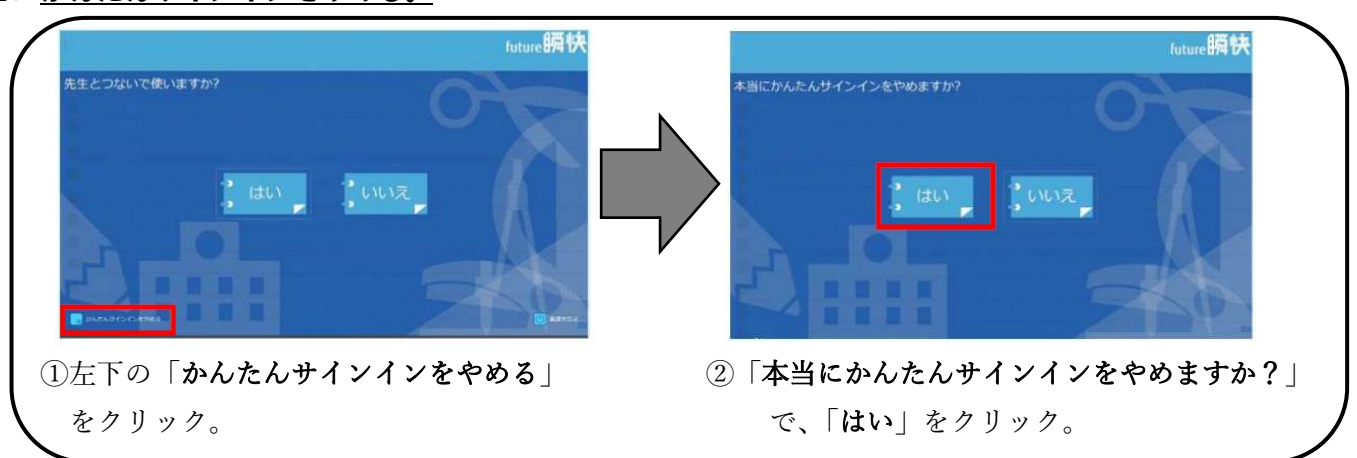

ここに電源があります

(^) のマークが目印です。

★画面が変わったら上にスワイプすると下の画面となる。

## <3><u>「他のユーザー」でログインする。</u>

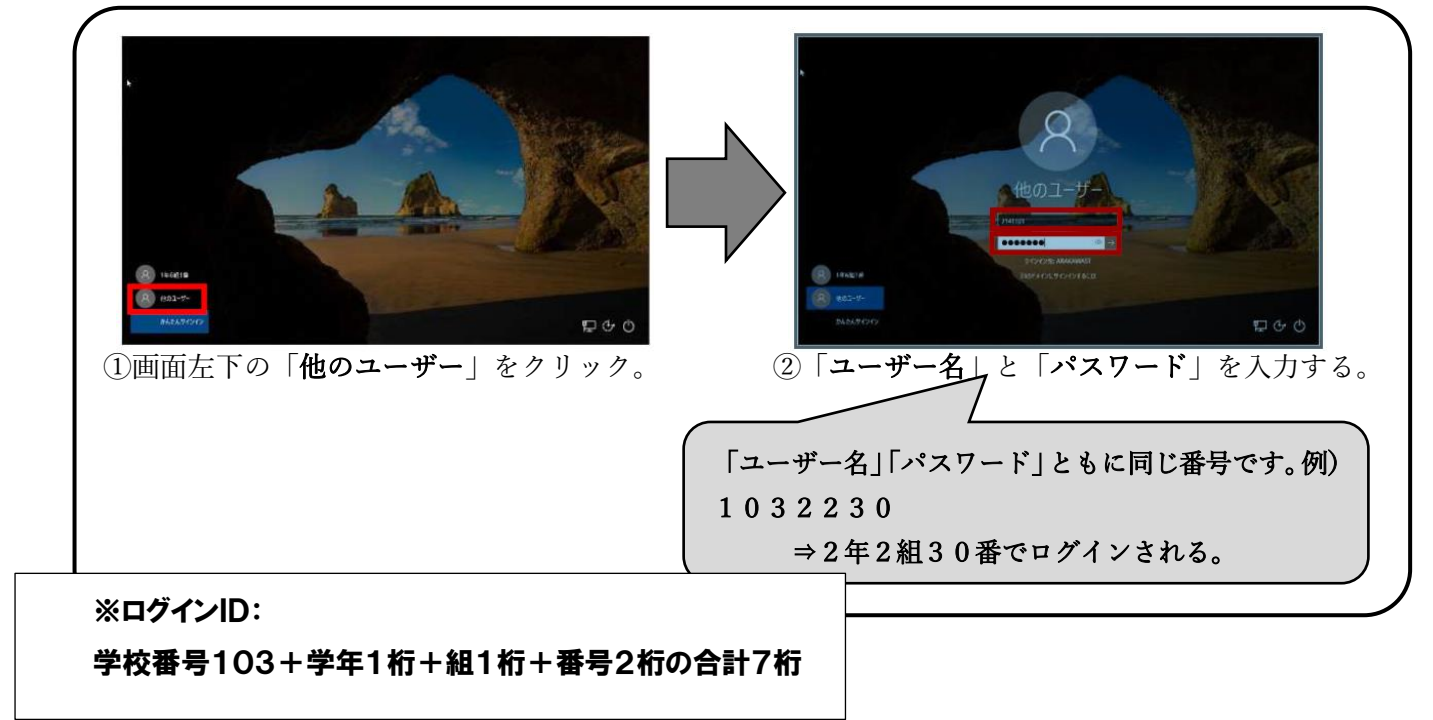

## <4><u>ActiveSchool をやめる。</u>

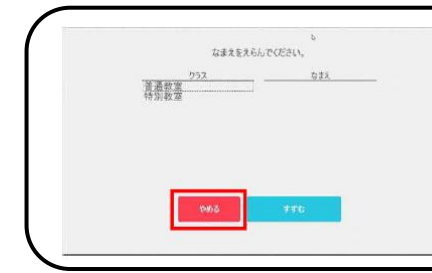

上記の方法のログインした場合、<u>ActiveSchool</u>は使用できません。 ログイン画面が開きますので、「**やめる**」を選択します。 ご家庭におけるインターネットへの接続方法 ①

1 画面右下のタスクバーにある「ネットワーク設定」ボタン(扇形)をクリックすると、タブレット PC が検出した Wi-Fi のネットワーク(SSID)が表示されます。

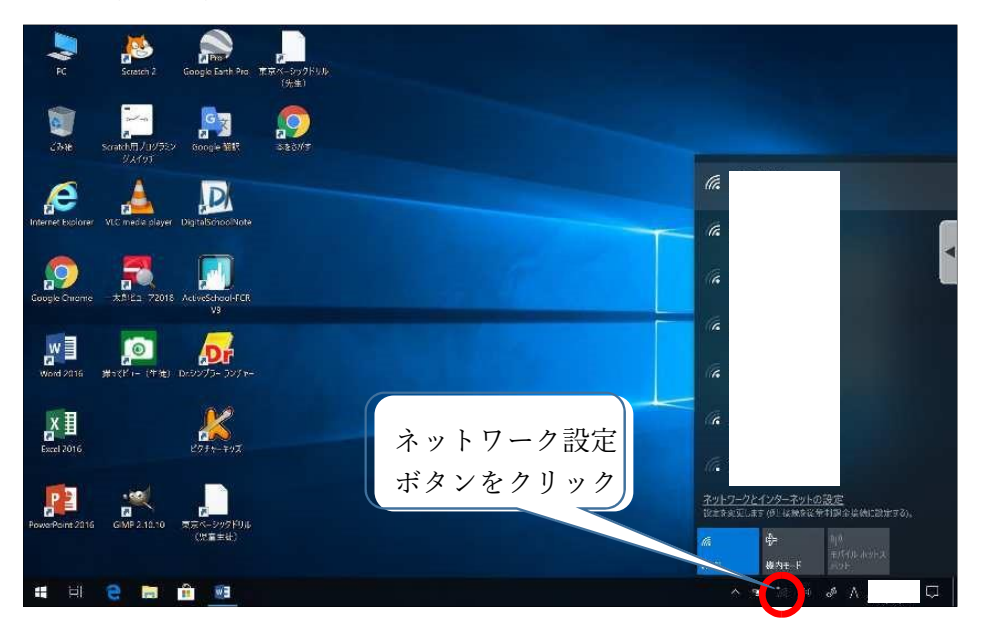

2 接続したい Wi-Fi のネットワークを選択し、「接続」ボタンをクリックします。

| РС Sontch 9 Georgie Fach Pro 252-5-290 FU ///           |                                                                |
|---------------------------------------------------------|----------------------------------------------------------------|
|                                                         |                                                                |
| Internet Sciploner Vick media player DigitalschioolNate | G SPWN_N35,2d0c30<br>セキュリティ保護あり □ 自動的に法統                       |
| Congle Chrome - J.SEV 1-77018 ActiveSchool FCR          | 注款<br>《 14925701C-5G<br>世名21770 - 55                           |
| ₩ 2015 ₩ 2C2 (#K) D-2077- >>+-                          | atem-7e0cdc     セキュリティ保液あり     BCW7101-065442-G     セキュリティ保護あり |
| Kana Jone Port-Ros                                      | Buffalo-G-013E     ゼキュリティ保護あり     CCON 3やエム                    |
|                                                         |                                                                |

3 「ネットワークセキュリティキーの入力」画面が表示されるので、該当のネットワークに紐づくパスワードを入力し、 「次へ」をクリックします。 荒川区立第三瑞光小学校 保護者の皆様

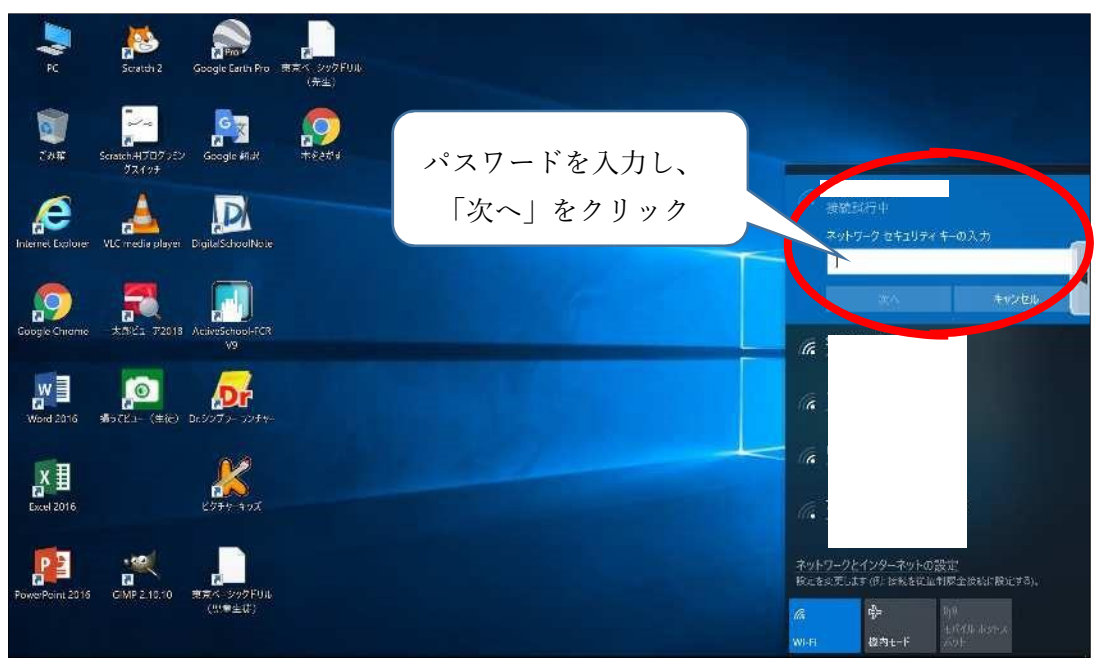

「接続済み」と表示されたら、インターネットが使用できます。

上記の設定を行った後に、学校内のインターネットへ接続すると、設定が元に戻る仕様となっております。 学校内のインターネットへ接続した後、再度ご家庭のインターネットに接続する場合は、上記の設定を再度行っ てください。

タブレット PC に関してのお問い合わせは各学級担任までお願いいたします。